### **Domestic Transfer Application**

- Request transfer to another bank within India by using NEFT/RTGS network of RBI.
- If the recipient's account number or contact information has changed, the processing might take long, so please confirm the information with the recipient before you proceed.
- We agree that Shinhan Bank is not liable for any delay or failure in performance by the beneficiary bank / RBI or any other counter party or any system utilized for any reason whatsoever. We understand and acknowledge that Shinhan Bank does not make any manner of warranty nor does it guarantee the final credit to be received by the beneficiary within a stipulated time and for the full amount and we further understand that the same shall be governed by stipulated norms and regulations of RBI and practices of beneficiary bank. \*\* A list of IFSC codes for all banks are available only at http://www.rbi.org.in/scripts/BS\_ViewRTGS.aspx

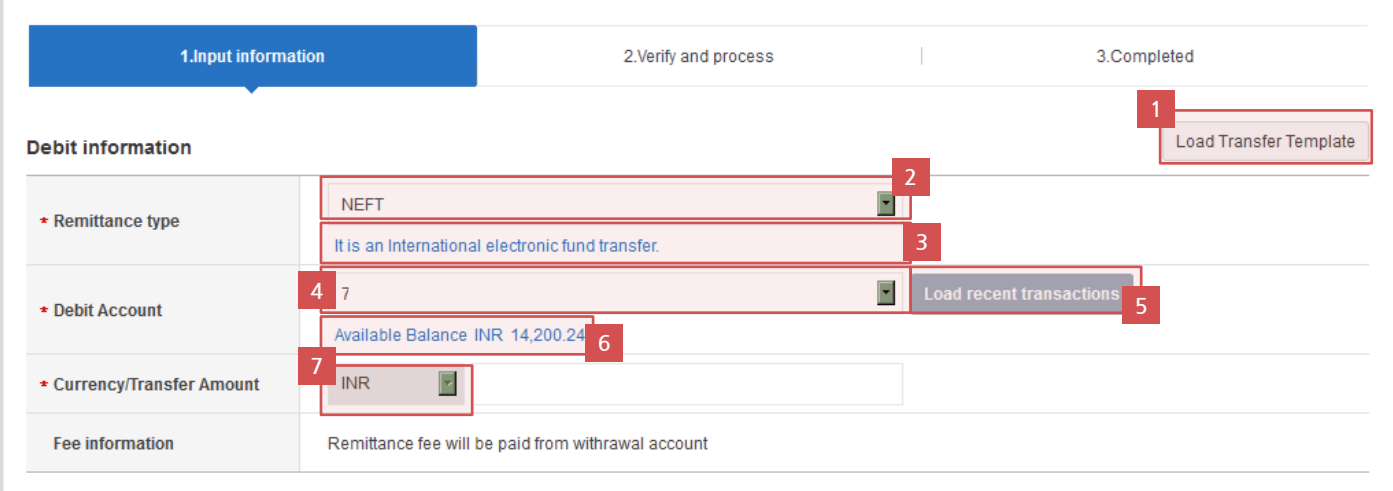

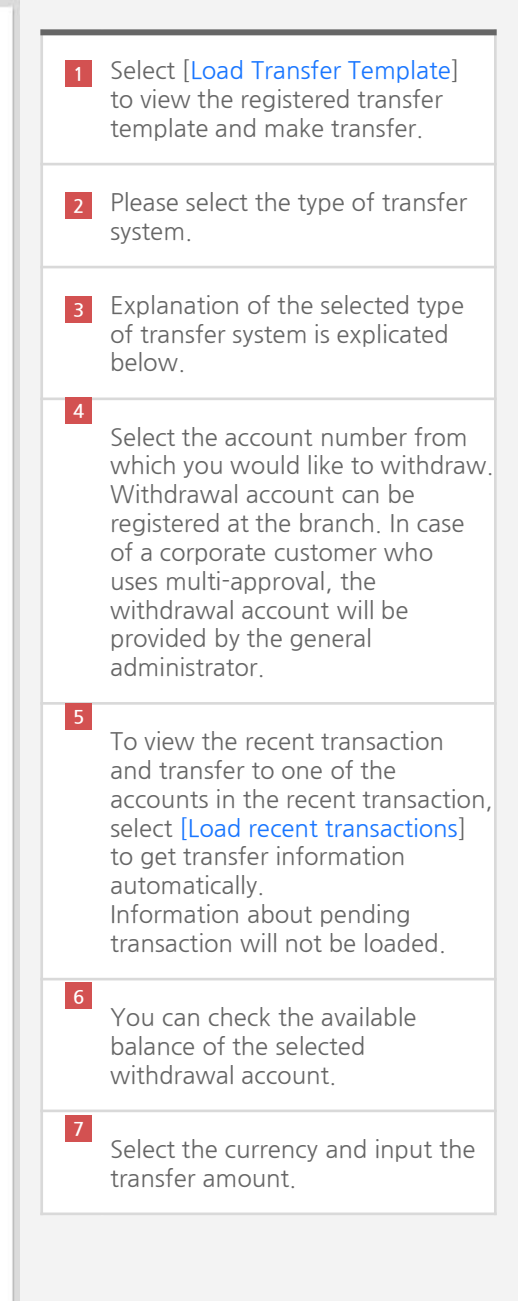

# S Domestic Transfer Request (Register transfer information)

| Credit information                                |                                 | 9  | You can choose to fill in directly                                                                                                    |
|---------------------------------------------------|---------------------------------|----|----------------------------------------------------------------------------------------------------|
| * Beneficiary Account                             | Select from List                |    | or select from the drop down menu.                                                                                                    |
| * Bank Code/Receiving bank                        | Se Bank code(ifsc) inquiry      | 10 | When select from the menu, you<br>can select recipient account<br>registered in the 'Manage<br>Recipient Account.' which will<br>automatically populate code and<br>name of the selected bank. |
| 12<br>* Beneficiary Name<br>+ Beneficiary Address | Input Detail Address            | 11 | When choosing direct fill-in, you<br>can directly input the account<br>number and select the bank code<br>and name by choosing bank<br>information.                                            |
| * Contact Number                                  | Input city,state,country   TEL: | 12 | Accurately <b>input</b> the information<br>of the recipient.<br>In case the information is<br>inaccurate, it will take a long time<br>to transfer or not be transferred                        |
| Notes                                             |                                 |    | correctly<br>Any fees collected during this<br>process will not be refunded.                                                                                                    |
|                                                   | Next step<br>13                 | 13 | Select [Nest Step] after entering<br>and checking all the information.<br>Clicking on the [Next Step] will<br>not complete the transfer.                                                       |
|                                                   |                                 |    |                                                                                                    |
|                                                   |                                 |    |                                                                                                    |

# S Domestic Transfer Request (Register transfer information)

| 11 | 2                |                                                                  |        |                                         |                         |                |            |  |  |
|----|------------------|------------------------------------------------------------------|--------|-----------------------------------------|-------------------------|----------------|------------|--|--|
|    | FAQ              |                                                                  |        |                                         |                         |                |            |  |  |
|    | Q                | How can I cancel the transaction that has just finished?         |        |                                         |                         |                |            |  |  |
|    | Q                | What is the cut-off time fo                                      | or do  | mestic transfer?                        |                         |                | +          |  |  |
|    | Q                | What is 'Load Transfer Te                                        | empl   | ate"?                                   |                         |                | +          |  |  |
|    | Q                | Beneficiary address is to                                        | o lor  | ig to be entered.                       |                         |                | +          |  |  |
|    | Q                | In case you encounter an                                         | ny tro | uble while making domestic transfer thr | ough Internet banking   |                | +          |  |  |
|    | Q                | Didn't you find the accurate bank code from bank code Inquiry? + |        |                                         |                         |                |            |  |  |
|    | lf you couldn'   | t get enough answer, pleas                                       | se fil | it in.                                  |                         |                | Contact Us |  |  |
|    |                  |                                                                  |        |                                         |                         | 13 —           |            |  |  |
| 14 | 4<br>Related Ser | vices                                                            |        |                                         |                         |                |            |  |  |
|    | Transaction I    | History Inquiry                                                  |        | Payment Process Status                  | Fee Transaction History | E-Slip Service |            |  |  |
|    | Domestic Tra     | ansfer Process Details                                           |        | Domestic Transfer Details               |                         |                |            |  |  |

| 12 | In case you have any difficulty in making transfer, please refer to FAQ page.                                      |
|----|----------------------------------------------------------------------------------------------------|
| 13 | If you cannot find answer to your question in the FAQ section, select [Contact Us] to directly send your question. |
|    | Responses to the question can be found in the message box.                                                         |
| 14 | You can choose listed services related to domestic transfer.                                                       |

### **Domestic Transfer Application**

- Request transfer to another bank within India by using NEFT/RTGS network of RBI.
- If the recipient's account number or contact information has changed, the processing might take long, so please confirm the information with the recipient before you proceed.
- We agree that Shinhan Bank is not liable for any delay or failure in performance by the beneficiary bank / RBI or any other counter party or any system utilized for any reason whatsoever. We understand and acknowledge that Shinhan Bank does not make any manner of warranty nor does it guarantee the final credit to be received by the beneficiary within a stipulated time and for the full amount and we further understand that the same shall be governed by stipulated norms and regulations of RBI and practices of beneficiary bank. \*\* A list of IFSC codes for all banks are available only at http://www.rbi.org.in/scripts/BS\_ViewRTGS.aspx

| 1.Input informat         | tion                | 2.Verify and process                               | 3.Completed |  |  |  |  |
|--------------------------|---------------------|----------------------------------------------------|-------------|--|--|--|--|
| Debit information        |                     | •                                                  |             |  |  |  |  |
| Remittance type          | NEFT                |                                                    |             |  |  |  |  |
| Debit Account            | 7                   | 7                                                  |             |  |  |  |  |
| Currency/Transfer Amount | INR 200.00          | INR 200.00                                         |             |  |  |  |  |
| Fee information          | Remittance fee will | Remittance fee will be paid from withrawal account |             |  |  |  |  |
| Credit information       |                     |                                                    |             |  |  |  |  |
| Beneficiary Account      | 1                   |                                                    |             |  |  |  |  |
| Bank Code/Receiving bank | с                   |                                                    |             |  |  |  |  |
| Beneficiary Name         | т                   |                                                    |             |  |  |  |  |
| Beneficiary Address      | T<br>T              |                                                    |             |  |  |  |  |
| Contact Number           | 0                   |                                                    |             |  |  |  |  |
| Notes                    |                     |                                                    |             |  |  |  |  |

1 Check whether information entered in step 1 are correct.

### S Domestic Transfer Request (Confirm transfer information and proceed)

| Approval pa               | ath                                  | Approval Line Name Approval stage Approval |             |   |                    |          | Companies using multi-approval can select the approval line.                                                    |
|---------------------------|--------------------------------------|--------------------------------------------|-------------|---|--------------------|----------|----------------------------------------------------------------------------------------------------|
| 0                         | ASDASDASD                            |                                            |             | 1 |                    |          | Select approval line name to see the detailed information of that approva                                       |
| 0                         | GLOBAL TEST                          |                                            |             | 1 |                    |          | line.                                                                                                    |
| 0                         | SIMPLE LINE                          |                                            |             | 2 |                    | 3        | Enter the password of the security device.                                                                      |
| 0                         | TRANSFER ALL                         |                                            |             | 1 | Arbitrary Decision | <b>-</b> | If you want to change transfer                                                                                  |
| 3                         |                                      |                                            |             |   |                    |          | information entered in step 1, select<br>[Previous step].                                                       |
| 4-digit pas<br>our securi | ssword on Cell 17th of y<br>ity card | Enter 4 characters                         |             |   |                    | 4        | All of the entered information exception for the password will be saved even in your move to the previous page. |
|                           |                                      | Previous step                              | Next step 5 |   |                    |          | You can easily make changes the information that you need to.                                                   |
|                           |                                      |                                            |             |   |                    |          | Select [Next step] to proceed with                                                                              |

e approval line. pproval line name to see the information of that approval e password of the security ant to change transfer tion entered in step 1, select s step]. e entered information except assword will be saved even if ve to the previous page. easily make changes the tion that you need to. lext step] to proceed with transaction. Please note that individual customers or those who do not need to use multi-approval will 5 not be able to cancel the transfer made via VND account. Be sure to check the entered information for the transfer before proceeding.

#### **Domestic Transfer Application**

Ma

Co

FA)

- Request transfer to another bank within India by using NEFT/RTGS network of RBI.
- If the recipient's account number or contact information has changed, the processing might take long, so please confirm the information with the recipient before you proceed.
- We agree that Shinhan Bank is not liable for any delay or failure in performance by the beneficiary bank / RBI or any other counter party or any system utilized for any reason whatsoever. We understand and acknowledge that Shinhan Bank does not make any manner of warranty nor does it guarantee the final credit to be received by the beneficiary within a stipulated time and for the full amount and we further understand that the same shall be governed by stipulated norms and regulations of RBI and practices of beneficiary bank. \*\* A list of IFSC codes for all banks are available only at http://www.rbi.org.in/scripts/BS\_ViewRTGS.aspx

| 1.Input informat                | 2.Verify an                                | d process                                   |                                                 | 3.Completed                  |                       |                          |  |
|---------------------------------|--------------------------------------------|---------------------------------------------|-------------------------------------------------|------------------------------|-----------------------|--------------------------|--|
| 1<br>The                        | The<br>transaction is being reque          | transaction ha<br>ested and can b<br>transa | s been registere<br>e processed at a<br>oction. | d.<br>I branch after the app | rover's               |                          |  |
| Service fee information         |                                            |                                             |                                                 |                              |                       |                          |  |
| Fee 1                           | Гуре                                       | Currency                                    | Additional Tax                                  | Service fee amount           | Other education taxes | Basic education<br>taxes |  |
| Domestic Transfer Outgoing(NEFT | )-INR                                      | INR                                         | 0.73                                            | 5.00                         | 0.00                  | 0.00                     |  |
| Management office informat      | ion<br>account transfer process. If, howev | ver, check for the tra                      | insaction, please cont                          | tact the following branch.   |                       |                          |  |
| Management office name          | MUMBAI BRANCH                              |                                             |                                                 |                              |                       |                          |  |

| _                             | Continue transaction              | Domestic Transfer Details                                                                            | Manage transfer template |  |  |  |  |  |
|-------------------------------|-----------------------------------|----------------------------------------------------------------------------------------------------|--------------------------|--|--|--|--|--|
| (                             | 91-022-6199-2010                  |                                                                                                    |                          |  |  |  |  |  |
| ntact information             | 91-022-6199-2000                  |                                                                                                    |                          |  |  |  |  |  |
| nagement office address       | 5th Floor, Wockhardt Towers       | 5th Floor, Wockhardt Towers, C2, G Block, Bandra Kurla Complex, Bandra, Mumbai, 400-051, India       |                          |  |  |  |  |  |
| nagement office name          | MUMBAI BRANCH                     | MUMBAI BRANCH                                                                                        |                          |  |  |  |  |  |
| ement point of debit from the | account transfer process. If, how | count transfer process. If, however, check for the transaction, please contact the following branch. |                          |  |  |  |  |  |

5

| 1 | Check the transfer result message. If a company uses multi-approval, the transaction will be completed after all of the approver in the approval line approves.                                                                             |
|---|----------------------------------------------------------------------------------------------------|
| 2 | Domestic transfer will be processed at<br>the management branch of the<br>withdrawal account, except of VND<br>account transfer. Please refer to the<br>management branch that offer the<br>service for questions about the<br>transaction. |
| 3 | If you wish to continue making<br>domestic transfer, click [Continue<br>transaction].<br>Select [Continue transaction] to move<br>to the next page of the domestic<br>transfer.                                                             |
| 4 | To view the requested domestic transfer, click [Domestic transfer details].                                                                                                    |
| 5 | To make the requested transfer<br>information a transfer template, click<br>[Manage transfer template].                                                                                                    |
|   |                                                                                                    |

-